# INSTRUCTIONS FOR FILLING IN THE TAX INFORMATION AND ACCEPTANCE OF REGULATIONS

In connection with the entry into force of the **Regulations for the performance of tasks requested by the National Science Centre by the Experts,** log into the **ZSUN/OSF system** to read the regulations, as well as to complete or verify all required data in **Tax Information.** This is essential for cooperation with the Centre as well as for tax and accounting purposes. We kindly ask you to verify all the data inserted in the Tax information form, and to fill it in if you haven't already done so.

### Please follow the instructions below, to complete all data correctly.

1. First, please log into the **ZSUN/OSF system** and next, enter the tab **My personal data**, as you can see below.

| ZSUN                                                            | 🕷 🖍 100% 🖨 Wersja polska 💄                              | 🔱 Logout |
|-----------------------------------------------------------------|---------------------------------------------------------|----------|
| NCN Proposals                                                   |                                                         |          |
| My personal data                                                | Welcome to the System<br>Obsługa Strumieni Finansowania |          |
| Main page                                                       | You are logged in as:                                   |          |
| ZSUN Helpdesk                                                   |                                                         |          |
| Technelia usport:<br>Worling days: 8:15:16:15<br>(22) 351-70-89 |                                                         |          |
|                                                                 |                                                         |          |

2. After that, enter the tab **NCN Expert Reviewer's data**.

| Edit your Personal details                                                                                                    | Personal details |  |
|----------------------------------------------------------------------------------------------------|------------------|--|
| Add OSF editor's role                                                                                                    |                  |  |
| Edit your Password                                                                                                    | Login            |  |
| NCN Expert Reviewer's data                                                                                                    | E-mai:           |  |
| Here expert newsers y data                                                                                                    | First Name       |  |
|                                                                                                    | Middle name      |  |
|                                                                                                    | Last name        |  |
| Main page                                                                                                    | PESEL            |  |
| 17000000000000000000000000000000000000                                                                                                    | Phone no.        |  |
| ZSUN Helpdesk                                                                                                    | Title            |  |
| Technika juppott:<br>Wolmg days, 21, 51, 51, 51, 51, 51, 51, 51, 52, 52, 53, 57, 59, 49, 52, 53, 57, 59, 49, 52, 53, 54, 54, 55, 55, 55, 55, 55, 55, 55, 55 |                  |  |

3. In the NCN Expert data tab, please read the Regulations, Code of Ethics for Experts of the National Science Centre and Personal data processing at NCN since 25 May 2018 (GDPR) and go to the Tax Information section to verify or complete the data. Entering data in the Tax Information is the next stage before the approval of the Regulations.

| ZSUN                       | 🐐 🗾 🖉 Wersja pols                                                                                                    | a 🕹 Uogou                                                                                                    |
|----------------------------|----------------------------------------------------------------------------------------------------|----------------------------------------------------------------------------------------------------|
| Edit your Personal details | Hallond Primer Presta France data                                                                                                    |                                                                                                    |
| Add OSF editor's role      | Nationial Science Centre Expert Ualia                                                                                                    |                                                                                                    |
| Edit your Password         | Data confirmed (date and time): No Data Confirm                                                                                                    | lata                                                                                                    |
| NCN Expert Reviewer's data | Personal data processing at NCN since 25 May 2018 (GDPR)                                                                                                    |                                                                                                    |
| My E-mails                 | We know ask you to read the <u>Regulations for the performance of tasks requested by the National Solence Centre by the Experts</u> and the <u>C</u><br>particular the Confidentiality provisions and the Conflict of interests) and to approve them. | de of Ethics for Experts of the National Science Centre (n                                                                                    |
| History                    | 1                                                                                                    | Approval of the Regulations                                                                                                    |
| Main page                  | Please of work (afflation)     Auxilary INCN Review Panels Identifiers     Tax ID template     Please, enter NCN Expert reviewer's data and<br>The next stage is the veryfication of Tax 10 f                                                         | read the Regulations and Code of Ethics for experts of the Centre ( r<br>emplate and filling in all necessary data. The last stage is the cor |

The last step is the approval of the **Regulations**.

#### TAX INFORMATION – COMPLETION

### a. Personal Data

After clicking on the **Personal data** tab, a window for completing data will appear.

|               |             |              | Print                                                      |
|---------------|-------------|--------------|------------------------------------------------------------|
| Personal Data |             |              |                                                            |
| Family name:  |             |              |                                                            |
| First Name    |             | Second name: |                                                            |
| Telephone:    |             | E-mail:      |                                                            |
| Family name:  |             |              | required information sucl                                  |
| Family name:  |             |              | as, ( <b>Family name</b> ,                                 |
| First Name:   |             |              | First/Second name                                          |
| Second name:  |             |              |                                                            |
| Telephone:    |             |              | l elephone, E-mail). After                                 |
| Entan:        | Save Cancel |              | filling in the data, please<br>save it by clicking on "Sav |

#### b. Home address and Address for correspondence

The next stage is filling in all data concerning **Home address** and **Address for correspondence** (if different from home address).

| Home address :                                                           |                                     |              |  |
|--------------------------------------------------------------------------|-------------------------------------|--------------|--|
| Country:                                                                 |                                     |              |  |
| Street:                                                                  | Building number:                    | Flat number: |  |
| Postal code:                                                             | City:                               |              |  |
|                                                                          |                                     |              |  |
| Address for correspondence (if different from the                        | address above):                     |              |  |
| Address for correspondence (if different from the Country:               | address above):                     |              |  |
| Address for correspondence (if different from the<br>Country:<br>Street: | address above):<br>Building number: | Flat number: |  |

Enter the tab as you can see in the photo above (Home address/Address for correspondence), and after displaying the required window, complete the indicated information. All data are mandatory, you can optionally enter the address for correspondence. Then, in separate windows (see below) you can complete the required data and save the completed information, clicking on "Save".

| osftest-ncn.opi.org.pl/app/recNcn/umowaEksperta/daneAdresowe.do |   | i osftest-ncn.opi | .org.pl/app/adm/eksp | ertNcn/infPodatkowe/daneA | dresowe.do?do=edytujAdres&typ | o=10 |
|-----------------------------------------------------------------|---|-------------------|----------------------|---------------------------|-------------------------------|------|
| Home address                                                    |   |                   | Address for          | correspondence            |                               |      |
|                                                                 |   | Country:          | select               |                           | ~                             |      |
| Country: select                                                 | × | Street:           |                      |                           |                               |      |
| Street:                                                         |   | Building number:  |                      | Flat number:              |                               |      |
| Building number: Flat number:                                   |   | Postal code:      |                      |                           |                               |      |
| Postal code:                                                    |   | Oty:              |                      |                           |                               |      |
| City:                                                           |   |                   |                      |                           |                               |      |
|                                                                 |   |                   | Save D               | elete Cancel              |                               |      |
| Save Cancel                                                     |   |                   |                      |                           |                               |      |

## c. Identification data

The next step is to complete the identification data. All information here is mandatory. To complete it, go to the tab **Identification data**, as you can see below. Then you can complete the required information and save it, clicking on "Save".

| lentification Data                                                                                                    |                                                                                                    |                                               |                                                                                                    |
|----------------------------------------------------------------------------------------------------|----------------------------------------------------------------------------------------------------|-----------------------------------------------|----------------------------------------------------------------------------------------------------|
| ther's name:                                                                                                    |                                                                                                    | Mother's name:                                |                                                                                                    |
| ate of birth (yyyy-<br>m-dd):                                                                                                    |                                                                                                    | Place of birth:                               |                                                                                                    |
| BG I                                                                                                    |                                                                                                    |                                               |                                                                                                    |
| xpayer<br>entification number:                                                                                                    |                                                                                                    |                                               |                                                                                                    |
| axpayer Identification Number (TIN)<br>at country.                                                                                                    | is a tax identification number allocated by ti                                                                                                    | he taxpayer's country of residence. If there  | is no TIN, a taxpayer should quote the number of an identity document issued by                                                                                                    |
| ace of issue of the<br>love-mentioned                                                                                                    |                                                                                                    |                                               |                                                                                                    |
| ace of work<br>ffiliation):                                                                                                    |                                                                                                    |                                               |                                                                                                    |
| formacje podatkowe - dane osobo                                                                                                    | we - Google Chrome                                                                                                    |                                               |                                                                                                    |
| osttest-ncn.opi.org.pl/app/adn                                                                                                    | i/ekspertNcn/infPodatkowe/daneOs                                                                                                    | obowe.do?do=edytuj                            |                                                                                                    |
|                                                                                                    | · Cravital Data                                                                                                    |                                               | • Here, you should fill in:                                                                                                    |
| amily name:                                                                                                    |                                                                                                    |                                               | Formily and First name                                                                                                    |
| econd name:                                                                                                    |                                                                                                    |                                               | ramily and first name,                                                                                                    |
| ather's name:                                                                                                    |                                                                                                    |                                               | Second name, Father's                                                                                                    |
| lother's name:                                                                                                    |                                                                                                    |                                               | Mother's name Date a                                                                                                    |
| ate of birth (yyyy-mm-dd):                                                                                                    | 12                                                                                                    |                                               | would shall ball a                                                                                                    |
| lace of birth:                                                                                                    |                                                                                                    |                                               | <b>Place of birth</b> . Please                                                                                                    |
| ex                                                                                                    | ● Female ○                                                                                                    | Male                                          | indicate <b>Sev</b> : this                                                                                                    |
| axpayer identification number:                                                                                                    | select                                                                                                    | ~                                             | indicate <b>Jex</b> , this                                                                                                    |
| Taxpayer Identification Number (TIN) i<br>esidence. If there is no TIN, a taxpaye<br>country.                                                                                                    | s a tax identification number allocated by the<br>r should quote the number of an identity doc                                                                                                    | taxpayer's country of<br>ument issued by that | information is for statis<br>purposes only but is                                                                                                    |
| Place of issue of the above-mentioned<br>number:                                                                                                    | select                                                                                                    | <b>~</b>                                      | essential for                                                                                                    |
|                                                                                                    | Save Cancel                                                                                                    |                                               | documentation process                                                                                                    |
| formacie podatkowe - dane osobow                                                                                                    | e - Google Chrome                                                                                                    | – – ×                                         | Next select Taxpayer                                                                                                    |
| osftest-ncn.opi.org.pl/app/adm                                                                                                    | /ekspertNcn/infPodatkowe/daneOso                                                                                                    | bowe.do?do=edytuj 🔯                           | Identification Number                                                                                                    |
|                                                                                                    |                                                                                                    | A                                             | (TIN). TIN is a tax                                                                                                    |
|                                                                                                    | Personal Data                                                                                                    |                                               | identification number                                                                                                    |
| Family name:                                                                                                    |                                                                                                    |                                               | allocated by the taxpay                                                                                                    |
| Turk Manage                                                                                                    |                                                                                                    |                                               | anocated by the taxpay                                                                                                    |
| First Name:                                                                                                    |                                                                                                    |                                               | country of residence. If                                                                                                    |
| Second name:                                                                                                    | 1                                                                                                    |                                               |                                                                                                    |
| Fist Marie:<br>Second name:<br>Father's name:                                                                                                    |                                                                                                    |                                               | do not have a TIN inleas                                                                                                    |
| inst warne:<br>jecond name:<br>Father's name:<br>Mother's name:                                                                                                    |                                                                                                    |                                               | do not have a TIN, pleas                                                                                                    |
| rist rame:<br>jecond name:<br>"ather's name:<br>"Aother's name:<br>Date of birth ( <u>vyyy-mm-dd):</u><br>"Agee of birth:                                                                                                    |                                                                                                    |                                               | do not have a TIN, pleas<br>select another docume                                                                                                    |
| mar manne:<br>Second name:<br>Father's name:<br>Mother's name:<br>Date of birth. ( <u>vyvy-mm-dd):</u><br>Place of birth:<br>Ser                                                                                                    |                                                                                                    |                                               | do not have a TIN, pleas<br>select another docume<br>such as: <b>Social security</b>                                                                                                    |
| ris reame:<br>Father's name:<br>Father's name:<br>Mother's name:<br>Date of birth ( <u>www.mm-dd)</u> :<br>Place of birth:<br>Sex<br>Forsuge: identification combot                                                                                                    | Female M                                                                                                    | le le                                         | do not have a TIN, pleas<br>select another documen<br>such as: <b>Social security</b>                                                                                                    |
| ris reame:<br>Second name:<br>Father's name:<br>Mother's name:<br>Date of birth ( <u>vyvvmm-dd)</u> :<br>Place of birth:<br>Sex<br>Taxpayer identification number:<br>Taxpayer identification Number ( <i>T1V</i> ) id                                                                                                    | - select                                                                                                    | ale                                           | do not have a TIN, pleas<br>select another documen<br>such as: <b>Social security</b><br>number, Passport, Offic                                                                                    |
| riss reame:<br>Second name:<br>Father's name:<br>Mother's name:<br>Date of hirth ( <u>www.mm-dd)</u> :<br>Place of birth:<br>Sex<br>Faxpayer identification number:<br>Taxpayer: Identification Number ( <i>TIN</i> ) is<br>residence. If there is no <i>TIN</i> , a taxpayer<br>country.                                                                                                    |                                                                                                    | ale                                           | do not have a TIN, plea:<br>select another docume<br>such as: <b>Social security</b><br>number, Passport, Offic<br>identity document, Oth                                                           |
| ris reame:<br>Second name:<br>Adther's name:<br>Mother's name:<br>Date of birth (www.mm.dd);<br>Pace of birth:<br>Sex<br>Taxpayer identification number:<br>Taxpayer identification Number (TIN) is<br>residence. If there is no TIN, a taxpayer<br>country;<br>Alace of issue of the above-mentioned<br>number:                                                                                                    |                                                                                                    | ale                                           | do not have a TIN, pleas<br>select another document<br>such as: Social security<br>number, Passport, Office<br>identity document, Other<br>tax document, Other                                      |
| riss reame:<br>Second name:<br>Adther's name:<br>Mother's name:<br>Date of birth (vyvy-mm-dd):<br>Date of birth (vyvy-mm-dd):<br>Date of birth:<br>Sex<br>Taxpayer identification number:<br>Taxpayer identification number:<br>Trapayer identification Number (TM) is<br>residence. If there is no TM, a taxpayer<br>country.<br>Place of source of the above-mentioned<br>number:<br>Place of work (affiliation): | Female Female | ale                                           | do not have a TIN, plea:<br>select another docume<br>such as: <b>Social security</b><br>number, Passport, Offic<br>identity document, Other<br>identity document. The<br>last step is to save the c |

#### d. Personal Bank Account

The whole procedure for filling in Tax Information includes <u>Personal Bank Account</u> data. Please enter in this tab and complete the data in the required format, as in the pictures below.

| Personal Bank Account                                                                                    |                                                                                                    |
|----------------------------------------------------------------------------------------------------|----------------------------------------------------------------------------------------------------|
| Full name of the account holder who performs<br>work for the National Science Centre:                    |                                                                                                    |
| Beneficiary's bank account number (IBAN, where relevant):                                                |                                                                                                    |
| An IBAN is an International Bank-Account Number<br>check digits and a Basic Bank-Account number.         | Information on it is available at your bank. An IBAN consists of up to 34 alpha-numeric characters comprising a country code, two                                                           |
| SWIFT code attributed to the beneficiary's bank (if relevant):                                           |                                                                                                    |
| A SWIFT Code is a standard format of Bank Identi<br>between banks, particularly for international wire t | fier Codes (BIC) and is a unique identification code attributed to a particular bank. These codes are used when transferring money ransfers. The SWIFT code consists of 8 or 11 characters. |
| Routing number/ABA (if relevant):                                                                        |                                                                                                    |
| Routing number is a form of a bank code. It may r                                                        | efer to ABA (in Unites States) or routing number in Canada. ABA is a nine-digit code.                                                                                                    |
| Beneficiary's bank name:                                                                                 |                                                                                                    |
| Account currency:                                                                                        |                                                                                                    |

 Here, you have to fill in all blank items and select the account currency, which should be appropriate to sending payment. You should fill in SWIFT code, or routing number/ABA. Please bear in mind that the data in "Personal Bank Account" are solely for the person who is working for the National Science Centre. After filling in all data, save the completed information by clicking on "Save".

| osftest-ncn.opi.org.pl/app/adm/ekspertNcn/infPodatkowe/daneKontoBankowe.do?do=edytuj                                                                                                    |
|----------------------------------------------------------------------------------------------------|
| Personal Bank Account                                                                                                    |
| ull name of the account holder who performs work for the National Science Centre:                                                                                                    |
| Beneficiary's bank account number (IBAN, where relevant):                                                                                                    |
| An IBAN is an International Bank-Account Number. Information on it is available at your bank. An IBAN<br>consists of up to 34 alpha-numeric characters comprising a country code, two check digits and a Basic Bank-<br>Account number.                                                              |
| WIFT code attributed to the beneficiary's bank (if relevant):                                                                                                    |
| A SWIFT Code is a standard format of Bank Identifier Codes (BIC) and is a unique identification code<br>attributed to a particular bank. These codes are used when transferring money between banks, particularly for<br>nternational wire transfers. The SWIFT code consists of 8 or 11 characters. |
| Routing number/ABA (if relevant):                                                                                                    |
| Routing number is a form of a bank code. It may refer to ABA (in Unites States) or routing number in Canada.<br>ABA is a nine-digit code.                                                                                                    |
| iank name:                                                                                                    |
| Account currency:                                                                                                    |
| select 🗸 🗸                                                                                                    |
|                                                                                                    |

 After completing the required information, please carefully check all the data, verify Place of Work (Affiliation) and Auxiliary NCN Review Panels Identifiers tabs, and then approve the Regulations and Confirm data, as you can see in the picture below.

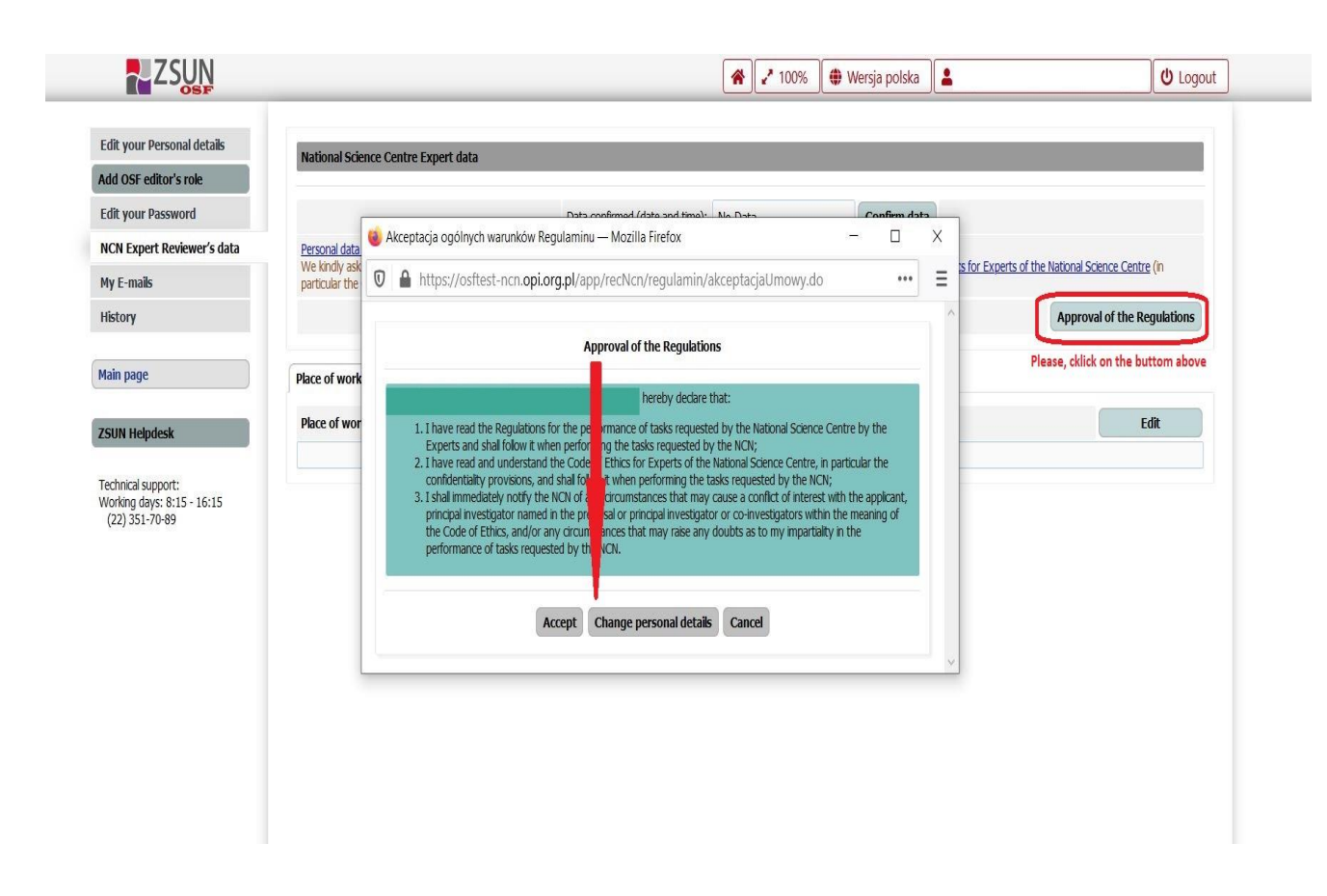

Experts who have filled out their Tax Information up until the beginning of July 2020 should log into the ZSUN/OSF system and complete the additional required data, such as: Sex, Taxpayer Identification Number and Place of issue of this number, Full name of the account holder who performs for the National Science Centre, as well as Account currency. This information is essential for the payment procedure.